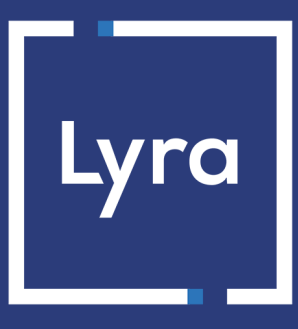

# **COLLECTOR DE PAGOS**

# Lograr la integración del pago móvil vía webview

Guía de implementación

Versión del documento 1.5

## Contenido

| 1. HISTORIAL DEL DOCUMENTO                                 | 3  |
|------------------------------------------------------------|----|
| 2. PRESENTACIÓN                                            | 4  |
| 3. CINEMÁTICA DE PAGO                                      | 5  |
| 4. INTEGRACIÓN DEL PAGO                                    | 6  |
| 5. FASE 1: EL SERVIDOR DEL VENDEDOR                        | 7  |
| 5.1. Creación del formulario de pago                       |    |
| Transmitir los datos del comprador                         |    |
| Transmitir los datos del pedido                            |    |
| Transmitir los datos de entrega                            |    |
| 5.2. Calcular la firma                                     |    |
| 5.3. Transferencia de la solicitud de pago                 |    |
| 5.4. Recepción de la URL de notificación                   |    |
| 5.5. Procesamiento de la notificación de fin de pago (IPN) |    |
| 5.6. Ejemplo de código                                     | 17 |
| 6. FASE 2: LA APLICACIÓN MÓVIL                             |    |
| 6.1. Cámara para escanear tarjeta                          |    |
| 6.2. NFC para escanear tarjeta                             |    |
|                                                            |    |

# **1. HISTORIAL DEL DOCUMENTO**

| Versión | Autor        | Fecha      | Comentario                                                                                                    |
|---------|--------------|------------|----------------------------------------------------------------------------------------------------|
| 1.5     | Lyra Collect | 12/05/2020 | <ul> <li>Integración en el servidor: adición de los campos del formulario para transmitir los datos del pedido, el comprador y la entrega.</li> <li>Adición del cálculo de la firma.</li> <li>Rediseño de la integración en la aplicación móvil.</li> <li>Adición del soporte de escaneo de la tarjeta mediante cámara y NFC.</li> </ul> |
| 1.4     | Lyra Collect | 16/10/2019 | Versión inicial                                                                                                    |

Este documento y su contenido son estrictamente confidenciales. No es contractual. Cualquier reproducción y/ o distribución total o parcial de este documento o de su contenido a una entidad tercera está estrictamente prohibido o sujeta a una autorización escrita previa de Lyra Collect. Todos los derechos reservados.

# 2. PRESENTACIÓN

Lyra Collect Le ofrece una solución única para la integración del pago móvil a sus aplicaciones.

Nuestra solución abarca las aplicaciones nativas iOS y Android. Se basa en el uso del componente **webview**.

Una webview permite mostrar contenido ya disponible en la web dentro de la aplicación.

De esta forma, la solución Lyra Collect de pago móvil vía webview ofrece varias ventajas al comerciante:

• Una configuración única para el entorno web y móvil.

Puede volver a utilizar la misma configuración de los pagos de su sitio web.

Los medios de pago activados, la reglas anti-fraude, etc., se retoman en la aplicación móvil.

- Coherencia en la visualización de la información del proceso del comprador.
   Nuestras páginas de pago ofrecen capacidad de respuesta, por lo cual se pueden adaptar a los diferentes terminales de sus clientes (móvil, tableta o computadora de escritorio).
- Cuenta con un alto nivel de seguridad gracias a nuestro certificado PCI DSS y a la gestión de 3D integrada en el proceso de pago.

**PCI DSS** (= Payment Card Industry Data Security Standard) es la norma de seguridad de la industria de las tarjetas de pago. Es una norma de seguridad de datos para los principales grupos de tarjetas de pago como Visa, MasterCard, American Express, Discover y JCB.

# 3. CINEMÁTICA DE PAGO

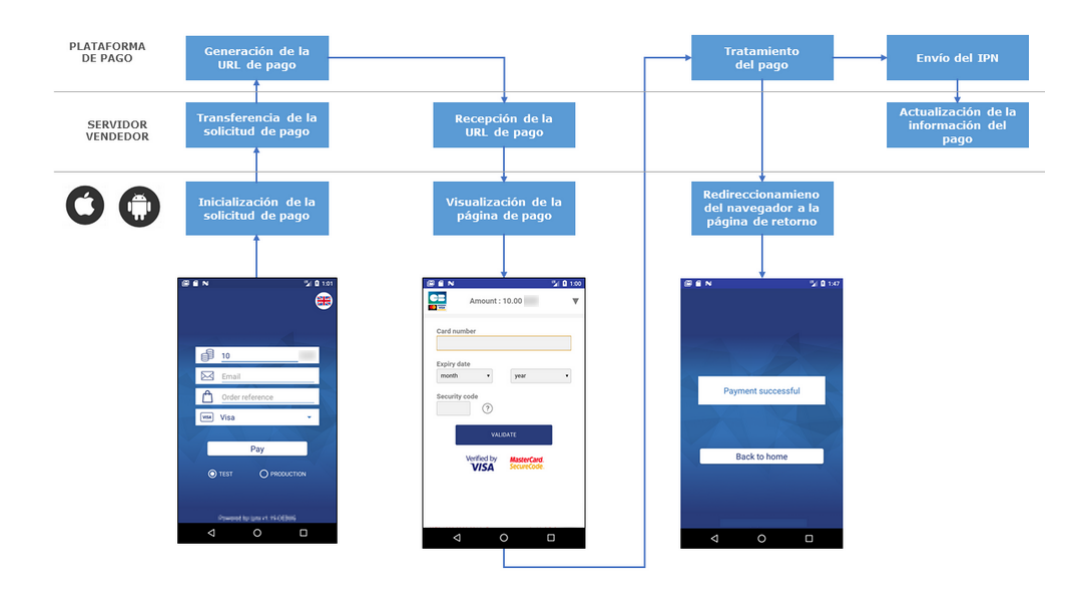

El comprador valida su canasta.

- 1. La aplicación móvil realiza una solicitud de pago al servidor del comerciante.
- 2. El servidor del vendedor envía una solicitud de pago a la plataforma.
- 3. La plataforma genera una URL de pago y la transmite a su vez a la aplicación móvil.
- 4. El servidor del vendedor envía la URL de pago a la aplicación móvil.
- 5. La aplicación móvil abre la página de pago mediante WebView.
- 6. El comprador ingresa los datos de su tarjeta y hace clic en Validar.
- 7. La plataforma procede al pago y transmite la notificación de pago al servidor del vendedor.
- 8. El sitio web del vendedor analiza el resultado del pago.
- 9. El comprador es redirigido automáticamente a la aplicación del vendedor.

### 4. INTEGRACIÓN DEL PAGO

Algunos ejemplos de códigos están disponibles para facilitar la integración:

Servidor Comerciante https://github.com/lyra/webview-payment-sparkjava-integration-sample iOS https://github.com/lyra/webview-payment-ios-integration-sample Android https://github.com/lyra/webview-payment-android-integration-sample

#### IMPORTANTE

Asegúrese de haber leído los comentarios en los archivos Léame antes de iniciar la aplicación. Los archivos MainActivity.kt y app-configuration.properties deben modificarse según las instrucciones descritas en los comentarios.

La integración se divide en dos etapas:

- integración de los intercambios entre el servidor del vendedor y la plataforma de pago
- integración de los intercambios entre la aplicación móvil y el servidor del vendedor

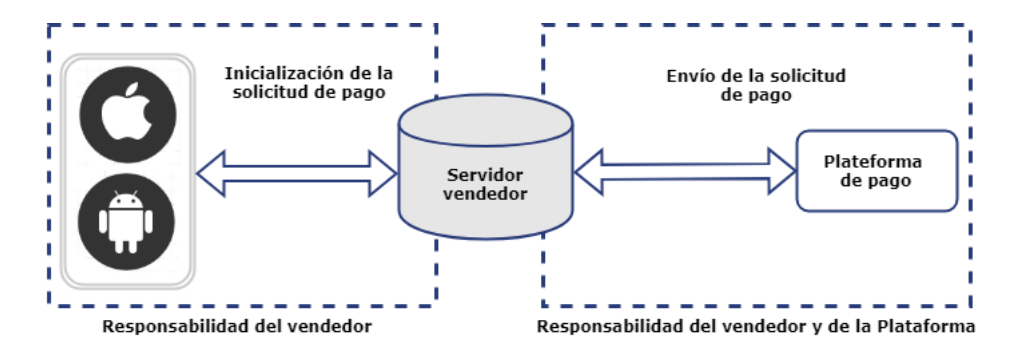

### 5. FASE 1: EL SERVIDOR DEL VENDEDOR

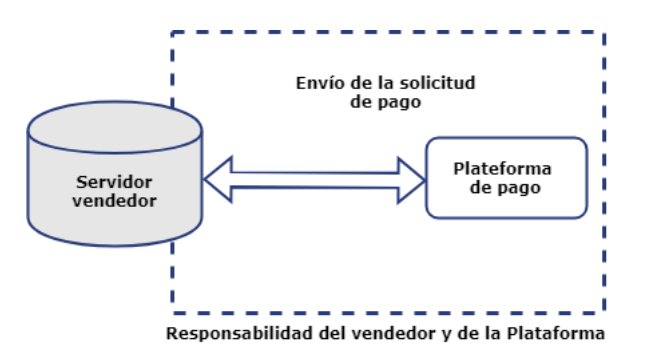

#### 5.1. Creación del formulario de pago

El servidor del vendedor recibe una solicitud de pago de la aplicación móvil y debe transmitirla a la plataforma de pago.

Para ello, el sitio del comerciante genera un formulario de pago HTML que luego enviará a la plataforma de pago.

La integridad de los datos intercambiados está protegida por un intercambio de firmas alfanuméricas entre la plataforma de pago y el sitio web del comerciante.

El servidor del comerciante transmitirá la firma alfanumérica en el formulario de pago (consulte el capítulo *Calcular la firma* en la página 14).

IMPORTANTE

Todos los datos del formulario deben estar codificados en UTF-8. De esta forma, los caracteres especiales (acentos, puntuación, etc.) serán interpretados correctamente por la plataforma de pago. En el caso contrario, el cálculo de la firma será erróneo y el formulario será rechazado.

Para crear el formulario de pago:

1. Utilice todos los campos presentes en el cuadro para crear la solicitud de pago.

| Nombre del campo   | Descripción                                                                                                 | Formato | Valor                                                                                                    |
|--------------------|----------------------------------------------------------------------------------------------------|---------|----------------------------------------------------------------------------------------------------|
| vads_site_id       | Identificador de la tienda                                                                                  | n8      | Ejemplo: 12345678                                                                                                    |
| vads_currency      | Código numérico de la moneda que<br>se utilizará para el pago, según la<br>norma ISO 4217 (código numérico) | n3      | Ejemplo: 978 para el euro (EUR)                                                                                                    |
| vads_amount        | Monto del pago en su unidad<br>monetaria más pequeña (el centavo<br>para el euro)                           | n12     | Ejemplo: 3000 para 30,00 euro                                                                                                    |
| vads_cust_email    | Dirección de correo electrónico del<br>comprador                                                            | ans150  | Ejemplo: abc@example.com                                                                                                    |
| vads_payment_cards | Tipo de tarjeta.                                                                                            | String  | Ejemplo: <b>VISA</b><br>(Consulte la <i>Guía de implementación<br/>de la API de formularios</i> para la lista de<br>valores posibles). |
| vads_order_id      | Número del pedido                                                                                           | ans64   | Ejemplo: 2-XQ001                                                                                                    |
| vads_version       | Versión del protocolo de<br>intercambio con la plataforma de<br>pago                                        | enum    | V2                                                                                                    |
| vads_theme_config  | Permite aumentar el desempeño al desactivar elementos de la página                                          | map     | SIMPLIFIED_DISPLAY=true                                                                                                    |

| Nombre del campo    | Descripción                                                                                                    | Formato | Valor                                                           |
|---------------------|----------------------------------------------------------------------------------------------------|---------|-----------------------------------------------------------------|
|                     | de pago como el selector de idioma,<br>los logotipos de la parte inferior de<br>la página, etc.                                                                                                    |         |                                                                 |
| vads_trans_date     | Fecha y hora del formulario de pago<br>en el huso horario UTC                                                                                                    | n14     | Respete el formato<br>AAAAMMDDHHMMSS<br>Ejemplo: 20200101130025 |
| vads_trans_id       | Número de la transacción                                                                                                    | an6     | Ejemplo : xrT15p                                                |
| vads_payment_config | Tipo de pago                                                                                                    | enum    | SINGLE para un pago único<br>MULTI para un pago en vencimientos |
| vads_page_action    | Acción a realizar                                                                                                    | enum    | PAYMENT                                                         |
| vads_ctx_mode       | Adquisición de los datos en la<br>plataforma de pago                                                                                                    | enum    | TEST O PRODUCTION                                               |
| vads_action_mode    | Modo de adquisición de la<br>información del medio de pago                                                                                                    | enum    | INTERACTIVE                                                     |
| signature           | Firma que garantiza la<br>integridad de las solicitudes<br>intercambiadas entre el<br>sitio web vendedor y la<br>plataforma de pago. El<br>cálculo de su valor se indica<br>aquí: <i>Calcular la firma</i> en la<br>página 14. | ans44   | Ejemplo:<br>NrHSHyBBBc<br>+TtcauudspNHQ5cYcy4tS4IjvdC0ztFe8=    |

2. Utilice los campos a continuación para gestionar el regreso a la aplicación móvil al final del pago.

Un pago puede terminar en 4 estados diferentes:

- Pago aceptado
- Pago rechazado
- Pago en error
- Pago abandonado por el comprador

Debe asociar una URL a cada estado:

| Nombre del campo | Descripción                                                                                   | Formato | Valor                              |
|------------------|-----------------------------------------------------------------------------------------------|---------|------------------------------------|
| vads_url_success | URL donde se redirigirá al<br>comprador <b>si el pago es exitoso</b> .                        | ans1024 | Ejemplo:<br>http://webview.success |
| vads_url_refused | URL donde se redirigirá al<br>comprador <b>si el pago es denegado</b> .                       | ans1024 | Ejemplo:<br>http://webview.refused |
| vads_url_cancel  | URL donde se redirigirá al<br>comprador <b>en caso de abandono</b> o<br>expiración (timeout). | ans1024 | Ejemplo:<br>http://webview.cancel  |
| vads_url_error   | URL donde se redirigirá al<br>comprador <b>en caso de error</b> .                             | ans1024 | Ejemplo:<br>http://webview.error   |

**3.** Utilice los campos a continuación para configurar los plazos de redirección a la aplicación móvil al final del pago.

| Nombre del campo              | Descripción                                                                                                    | Formato |
|-------------------------------|----------------------------------------------------------------------------------------------------|---------|
| vads_redirect_success_timeout | Define el plazo de espera antes del redirección, luego de un pago<br>exitoso.<br>Este plazo se expresa en segundos y debe estar entre 0 y 300<br>segundos.<br>Asigne a este campo el valor "0" para no mostrar el recibo del<br>pago y redirigir automáticamente al comprador a la aplicación<br>móvil. | n3      |
| vads_redirect_error_timeout   | Define el plazo de espera antes del redirección, luego de un pago denegado.                                                                                                    | n3      |

| Nombre del campo | Descripción                                                                                                    | Formato |
|------------------|----------------------------------------------------------------------------------------------------|---------|
|                  | Este plazo se expresa en segundos y debe estar entre 0 y 300<br>segundos.<br>Asigne a este campo el valor "0" para no mostrar la página de<br>rechazo del pago y redirigir automáticamente al comprador a la<br>aplicación móvil. |         |

4. Añade los otros campos opcionales en función de sus necesidades (consulte los siguientes capítulos).

#### Transmitir los datos del comprador

El vendedor puede transmitir la información del comprador (dirección de correo electrónico, civilidad, número de teléfono, etc.). Estos datos constituirán la información de facturación.

Todos los datos que se transmitirán a través del formulario de pago se mostrarán en el Back Office Expert consultando el detalle de la transacción (pestaña **Comprador**).

Utilice los campos opcionales a continuación según la necesidad. Estos campos se devolverán en la respuesta con el valor pasado en el formulario.

| Nombre del campo         | Descripción                                       | Formato | Valor                                                                                                    |
|--------------------------|---------------------------------------------------|---------|----------------------------------------------------------------------------------------------------|
| vads_cust_email          | Dirección de correo electrónico del comprador     | ans150  | Ejemplo: abc@example.com                                                                                                    |
| vads_cust_id             | Referencia del comprador en el sitio web vendedor | an63    | Ejemplo: C2383333540                                                                                                    |
| vads_cust_title          | Estado civil del comprador                        | an63    | Ejemplo: Monsieur                                                                                                    |
| vads_cust_status         | Estado                                            | enum    | PRIVATE: para un particular                                                                                                    |
|                          |                                                   | enum    | COMPANY: para una empresa                                                                                                    |
| vads_cust_first_name     | Nombre                                            | ans63   | Ejemplo: Laurent                                                                                                    |
| vads_cust_last_name      | Apellido                                          | ans63   | Ejemplo: Durant                                                                                                    |
| vads_cust_legal_name     | Razón social del comprador                        | an100   | Ejemplo: D. & Cie                                                                                                    |
| vads_cust_cell_phone     | Número de teléfono móvil                          | an32    | Ejemplo: 06 12 34 56 78                                                                                                    |
| vads_cust_address_number | Número de calle                                   | ans64   | Ejemplo: 109                                                                                                    |
| vads_cust_address        | Dirección postal                                  | ans255  | Ejemplo: Rue de l'innovation                                                                                                    |
| vads_cust_address2       | Segunda línea de dirección                        | ans255  | Ejemplo:                                                                                                    |
| vads_cust_district       | Barrio                                            | ans127  | Ejemplo: Centre ville                                                                                                    |
| vads_cust_zip            | Código postal                                     | an64    | Ejemplo: 31670                                                                                                    |
| vads_cust_city           | Ciudad                                            | an128   | Ejemplo: Labège                                                                                                    |
| vads_cust_state          | Estado / región                                   | ans127  | Ejemplo: Occitanie                                                                                                    |
| vads_cust_country        | Código del país según ISO 3166<br>alpha-2         | a2      | Ejemplo: "FR" para Francia, "PF" para<br>la Polinesia Francesa, "NC" para la la<br>Nueva Caledonia, "US" para Estados<br>Unidos. |

#### Nota

Los campos vads\_cust\_phone y vads\_cust\_cell\_phone aceptan todos los formatos:

Ejemplos:

- 0123456789
- +33123456789
- 0033123456789
- (00.571) 638.14.00
- 40 41 42 42

#### Transmitir los datos del pedido

El vendedor puede transmitir la información del pedido (número del pedido, descripción, contenido del carrito de compra, etc.).

Estos datos se mostrarán en el Back Office Expert consultando los detalles de la transacción.

1. Utilice los campos opcionales a continuación según la necesidad. Estos campos se devolverán en la respuesta con el valor pasado en el formulario.

| Nombre del campo     | Descripción                                                                                                    | Formato | Valor                                                                                                    |
|----------------------|----------------------------------------------------------------------------------------------------|---------|----------------------------------------------------------------------------------------------------|
| vads_order_info      | Información adicional sobre el<br>pedido                                                                                                    | an255   | Ejemplo: Código interphone 3125                                                                                  |
| vads_order_info2     | Información adicional sobre el<br>pedido                                                                                                    | an255   | Ejemplo: Sin ascensor                                                                                            |
| vads_order_info3     | Información adicional sobre el<br>pedido                                                                                                    | an255   | Ejemplo: Express                                                                                                 |
| vads_nb_products     | Número de artículos que se<br>encuentran en el carrito de<br>compras                                                                                         | n12     | Ejemplo: 2                                                                                                    |
| vads_product_ext_idN | Código de barras del producto<br>en el sitio web vendedor. N<br>corresponde al índice del<br>artículo (0 para el primero, 1<br>para el segundo).             |         | Ejemplo:<br>vads_product_ext_id0 =<br>"0123654789123654789"<br>vads_product_ext_id1 =<br>"0223654789123654789"   |
| vads_product_labelN  | Descripción del artículo. N<br>corresponde al índice del<br>artículo (0 para el primero, 1<br>para el segundo).                                              | ans255  | Ejemplo:<br>vads_product_label0 = "Estancia 3<br>días con fecha"<br>vads_product_label1 = "Concierto<br>privado" |
| vads_product_amountN | Monto del artículo expresado<br>en la unidad más pequeña de<br>la moneda. N corresponde al<br>índice del artículo (0 para el<br>primero, 1 para el segundo). | n12     | Ejemplo:<br>vads_product_amount0 = "32150"<br>vads_product_amount1 = "10700"                                     |
| vads_product_typeN   | Tipo del artículo. N corresponde<br>al índice del artículo (O para el<br>primero, 1 para el segundo).                                                        | enum    | Ejemplo:<br>vads_product_type0 = "TRAVEL"<br>vads_product_type1 =<br>"ENTERTAINMENT"                             |
| vads_product_refN    | Referencia del artículo. N<br>corresponde al índice del<br>artículo (O para el primero, 1<br>para el segundo).                                               | an64    | Ejemplo:<br>vads_product_ref0 = "1002127784"<br>vads_product_ref1 = "1002127693"                                 |
| vads_product_qtyN    | Cantidad del artículo. N<br>corresponde al índice del<br>artículo (O para el primero, 1<br>para el segundo).                                                 | n12     | Ejemplo:<br>vads_product_qty0 = "1"<br>vads_product_qty1 = "1"                                                   |
| vads_product_vatN    | IVA del artículo. N corresponde<br>al índice del artículo (0 para el<br>primero, 1 para el segundo).                                                         | n12     |                                                                                                    |

 Complete el campo vads\_nb\_products con la cantidad de artículos que se encuentran en el carrito de compra.

#### <u>Nota:</u>

Este campo se convierte en obligatorio para que se tenga en cuenta el carrito de compra.

Al completarlo, se mostrará la pestaña **Carrito de compra** en los detalles de una transacción desde Back Office Expert.

Sin embargo, si los otros campos que comienzan con **vads\_product\_** no se completan, la pestaña no contendrá ninguna información. Por este motivo, al completar el campo **vads\_nb\_products**, se <u>vuelve</u> <u>obligatorio</u> llenar los otros campos que comienzan con vads\_product\_. par **vads\_product\_**.

**3.** Complete el campo **vads\_product\_amountN** con el monto de varios artículos que se encuentran en el carrito de compra en la menor unidad de la moneda.

N corresponde al índice del artículo (O para el primero, 1 para el segundo...).

4. Complete el campo vads\_product\_typeN con el valor correspondente al tipo de artículo.

N corresponde al índice del artículo (O para el primero, 1 para el segundo...).

| Valor                    | Descripción                        |
|--------------------------|------------------------------------|
| FOOD_AND_GROCERY         | Alimentos y productos comestibles. |
| AUTOMOTIVE               | Automotriz / Motocicleta           |
| ENTERTAINMENT            | Entretenimiento / Cultura          |
| HOME_AND_GARDEN          | Casa y jardín                      |
| HOME_APPLIANCE           | Equipo de la casa                  |
| AUCTION_AND_GROUP_BUYING | Subastas y compras a granel        |
| FLOWERS_AND_GIFTS        | Flores y regalos                   |
| COMPUTER_AND_SOFTWARE    | Computadoras y software            |
| HEALTH_AND_BEAUTY        | Salud y belleza                    |
| SERVICE_FOR_INDIVIDUAL   | Servicios humanos                  |
| SERVICE_FOR_BUSINESS     | Servicios de negocios              |
| SPORTS                   | Deportes                           |
| CLOTHING_AND_ACCESSORIES | Ropa y accesorios                  |
| TRAVEL                   | Viajes                             |
| HOME_AUDIO_PHOTO_VIDEO   | Sonido, imagen y video             |
| TELEPHONY                | Telefonía                          |

 Complete el campo vads\_product\_labelN con la etiqueta de cada artículo que se encuentra en el carrito de compra.

N corresponde al índice del artículo (O para el primero, 1 para el segundo...).

Complete el campo vads\_product\_qtyN con la cantidad de cada artículo que se encuentra en el carrito de compra.

N corresponde al índice del artículo (O para el primero, 1 para el segundo...).

 Complete el campo vads\_product\_refN con la referencia de cada artículo que se encuentra en el carrito de compra.

N corresponde al índice del artículo (O para el primero, 1 para el segundo...).

8. Compruebe el valor del campo vads\_amount. Debe corresponder al monto total del pedido.

#### Transmitir los datos de entrega

El vendedor puede transmitir los datos de entrega del comprador (dirección, civilidad, número de teléfono, etc.).

Estos datos se mostrarán en el Back Office Expert consultando los detalles de la transacción (pestaña Entrega).

Utilice los campos opcionales a continuación según la necesidad. Estos campos se devolverán en la respuesta con el valor pasado en el formulario.

| Nombre del campo           | Descripción                                                                                                    | Formato | Valor                                                                                           |
|----------------------------|----------------------------------------------------------------------------------------------------|---------|-------------------------------------------------------------------------------------------------|
| vads_ship_to_city          | Ciudad                                                                                                    | an128   | Ejemplo: Bordeaux                                                                               |
| vads_ship_to_country       | Código del país según la norma<br>ISO 3166 (obligatorio para activar<br>una o varias acciones si el perfil<br><b>Control del país de entrega</b> está<br>activado). | a2      | Ejemplo: FR                                                                                     |
| vads_ship_to_district      | Barrio                                                                                                    | ans127  | Ejemplo: La Bastide                                                                             |
| vads_ship_to_first_name    | Nombre                                                                                                    | ans63   | Ejemplo: Albert                                                                                 |
| vads_ship_to_last_name     | Apellido                                                                                                    | ans63   | Ejemplo: Durant                                                                                 |
| vads_ship_to_legal_name    | Razón social                                                                                                    | an100   | Ejemplo: D. & Cie                                                                               |
| vads_ship_to_phone_num     | Número de teléfono                                                                                                    | ans32   | Ejemplo: 0460030288                                                                             |
| vads_ship_to_state         | Estado / región                                                                                                    | ans127  | Ejemplo: Nouvelle aquitaine                                                                     |
| vads_ship_to_status        | Define el tipo de dirección de<br>entrega.                                                                                                    | enum    | <b>PRIVATE</b> : para entrega a un particular<br><b>COMPANY</b> : para entrega a una<br>empresa |
| vads_ship_to_street_number | Número de calle                                                                                                    | ans64   | Ejemplo: 2                                                                                      |
| vads_ship_to_street        | Dirección postal                                                                                                    | ans255  | Ejemplo: Rue Sainte Catherine                                                                   |
| vads_ship_to_street2       | Segunda línea de dirección                                                                                                    | ans255  |                                                                                                 |
| vads_ship_to_zip           | Código postal                                                                                                    | an64    | Ejemplo: 33000                                                                                  |

#### 5.2. Calcular la firma

Para poder calcular el valor del campo firma debe disponer:

- de los campos cuyos nombres comienzan con vads\_;
- del tipo de algoritmo elegido en la configuración de la tienda;
- de la **clave**.

El valor de la clave está disponible en el Back Office Expert en el menú **Configuración > Tienda >** pestaña **Clave(s)**.

El tipo de algoritmo se define en su Back Office Expert en el menú **Configuración > Tienda >** pestaña **Configuración**.

Para máxima seguridad, se recomienda utilizar el algoritmo HMAC-SHA-256 además de una clave alfanumérica.

El algoritmo SHA-1 está en desuso, pero se mantiene por razones de compatibilidad.

#### Atención: No debe utilizar las claves de API REST para calcular la firma de su formulario de pago.

Solo el algoritmo HMAC-SHA-256 se implementa en nuestro ejemplo de código.

Para calcular la firma:

- 1. Ordene los campos cuyo nombre comienza con vads\_ en orden alfabético.
- 2. Asegúrese de que todos los campos estén codificados en UTF-8.
- 3. Concatene los valores de estos campos separándolos con el carácter "+".
- 4. Concatene el resultado con la clave de prueba o de producción separándolos con el carácter "+".
- 5. De acuerdo con el algoritmo de firma definido en la configuración de su tienda:
  - a. si su tienda está configurada para usar "SHA-1", aplique la función de hash **SHA-1** en el string obtenido en el paso anterior. **Depreciado.**
  - b. si su tienda está configurada para usar "HMAC-SHA-256", calcule y codifique en formato Base64 la firma del mensaje usando el algoritmo **HMAC-SHA-256** con los siguientes parámetros:
    - la función hash SHA-256,
    - la clave de prueba o de producción (según el valor del campo vads\_ctx\_mode) como clave compartida,
    - el resultado del paso anterior como mensaje a autenticar.
- 6. Guarde el resultado del paso anterior en el campo signature.

Ejemplo de parámetros enviados a la plataforma de pago:

```
<form method="POST" action="https://secure.lyra.com/vads-payment/entry.silentInit.a">
<input type="hidden" name="vads_action mode" value="INTERACTIVE" />
<input type="hidden" name="vads_amount" value="5124" />
<input type="hidden" name="vads_ctx_mode" value="TEST" />
<input type="hidden" name="vads_currency" value="978" />
<input type="hidden" name="vads_page_action" value="PAYMENT" />
<input type="hidden" name="vads_page_action" value="SINGLE" />
<input type="hidden" name="vads_site_id" value="SINGLE" />
<input type="hidden" name="vads_site_id" value="20170129130025" />
<input type="hidden" name="vads_trans_date" value="20170129130025" />
<input type="hidden" name="vads_version" value="V2" />
<input type="hidden" name="vads_version" value="V2" />
<input type="hidden" name="vads_version" value="V2" />
<input type="hidden" name="vads_version" value="V2" />
<input type="hidden" name="vads_version" value="V2" />
<input type="hidden" name="vads_version" value="V2" />
<input type="hidden" name="vads_version" value="V2" />
<input type="hidden" name="vads_version" value="V2" />
<input type="hidden" name="vads_version" value="V2" />
<input type="hidden" name="vads_version" value="V2" />
<input type="hidden" name="vads_version" value="V2" />
<input type="hidden" name="vads_version" value="V2" />
</input type="hidden" name="vads_version" value="V2" />
</input type="hidden" name="vads_version" value="V2" />
</input type="hidden" name="vads_version" value="V2" />
</input type="hidden" name="vads_version" value="V2" />
</input type="hidden" name="vads_version" value="V2" />
</input type="hidden" name="vads_version" value="V2" />
</input type="hidden" name="vads_version" value="V2" />
</input type="submit" name="pagar" value="Pagar"/>
</input type="submit" name="pagar" value="Pagar"/>
</input type="submit" name="pagar" value="Pagar"/>
</input type="submit" name="pagar" value="Pagar"/>
</input type="submit" name="pagar" value="Pagar"/>
</input type="submit" name="pagar" value="Pagar"/>>
```

Este ejemplo de formulario se desglosa de la siguiente manera:

- 1. Se organizan en orden alfabética los campos cuyo nombre comienza con vads\_:
  - vads\_action\_mode
  - vads\_amount
  - vads\_ctx\_mode
  - vads\_currency
  - vads\_page\_action
  - vads\_payment\_config
  - vads\_site\_id
  - vads\_trans\_date
  - vads\_trans\_id
  - vads\_version
- 2. Se concatena el valor de estos campos con el carácter "+" :

INTERACTIVE+5124+TEST+978+PAYMENT+SINGLE+12345678+20170129130025+123456+V2

3. Se agrega el valor de la clave de prueba al final del string, separado por el carácter "+". En este ejemplo, la clave de prueba es 1122334455667788

INTERACTIVE+5124+TEST+978+PAYMENT+SINGLE+12345678+20170129130025+123456+V2+1122334455667788

4. Si usa el algoritmo SHA-1, aplíquelo al string resultante.

El resultado a transmitir en el campo firma es: 59c96b34c74b9375c332b0b6a32e6deeec87de2b

- 5. Si su tienda está configurada para usar "HMAC-SHA-256", calcule y codifique en formato Base64 la firma del mensaje usando el algoritmo HMAC-SHA-256 con los siguientes parámetros:
  - la función hash SHA-256,
  - la clave de prueba o de producción (según el valor del campo vads\_ctx\_mode) como clave compartida,
  - el resultado del paso anterior como mensaje a autenticar.

El resultado a transmitir en el campo firma es:

#### ycA5Do5tNvsnKdc/eP1bj2xa19z9q3iWPy9/rpesfS0=

La API de creación del pago está disponible en modo POST en la siguiente dirección:

https://secure.lyra.com/vads-payment/entry.silentInit.a

IMPORTANTE

La URL de la API de creación de pago es distinta de la URL de la página de pago, tal como se describe en la Guía de implementación de la API de formularios.

#### 5.4. Recepción de la URL de notificación

La plataforma de pago devuelve una respuesta en formato JSON que contiene un código de estado HTTP de éxito o error.

#### Éxito

En caso de éxito, la plataforma de pago emite un código de estado HTTP 200 or.

La respuesta contiene la URL de pago hacia la cual la aplicación debe redirigir al comprador.

```
{
  "status":"INITIALIZED",
  "redirect_url":"https://secure.lyra.com:443/vads-payment/
exec.refresh.a;jsessionid=CE2Cb9daEDe7f6dBF31FE65e.vadpayment01bdx"
}
```

#### Error

En caso de error, la plataforma de pago emite un código de estado HTTP 400 Bad Request O 500 Internal Server Error.

La respuesta contiene los detalles del error.

```
{
"status":"ERROR",
"error":" {"code": "09", "value": "Missing or invalid parameter value"}"
}
```

Para más información, consulte la lista de los códigos de error de la API de formularios:

https://lyra.com/doc/fr/collect/error-code/error-00.html

#### 5.5. Procesamiento de la notificación de fin de pago (IPN)

Una vez realizado el pago, la plataforma de pago informa el resultado de la transacción al servidor del vendedor.

Los datos se envían a la URL de notificación definida en el Back Office Expert.

Consulte la *Guía de implementación de la API de formularios* para más información sobre cómo configurar las reglas de notificación y el análisis de los datos transmitidos.

### 5.6. Ejemplo de código

Consulte el ejemplo completo para desplegar el servidor del comerciante:

https://github.com/lyra/webview-payment-sparkjava-integration-sample

# 6. FASE 2: LA APLICACIÓN MÓVIL

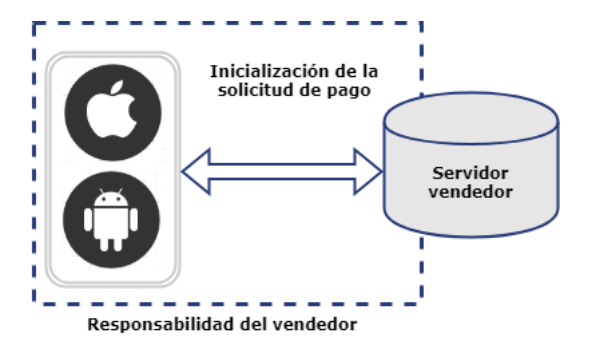

La integración en su aplicación móvil debe seguir los siguientes pasos:

#### 1. Iniciar la solicitud de pago transmitiendo los datos necesarios,

La aplicación genera una *"playload"* (carga útil) con los datos del carrito de compra, los datos personales del comprador, la información de entrega y transmite la solicitud de pago al servidor del comerciante a través de una petición POST.

#### 2. Visualización de la página de pago en WebView,

La aplicación inicia una webview y abre la página de pago utilizando la URL retornada por la plataforma de pago.

#### 3. Detección del fin del pago.

La aplicación móvil debe analizar las diferentes URL que pasan por la webview. Como las URL de retorno las define el servidor del comerciante, usted mantiene el control sobre la cinemática de pago y puede decidir en qué momento volver a su aplicación nativa.

Encuentre todos los detalles de la integración en el siguiente enlace:

iOS https://github.com/lyra/webview-payment-ios-integration-sample/ Android https://github.com/lyra/webview-payment-android-integration-sample

#### 6.1. Cámara para escanear tarjeta

Puede utilizarse la cámara digital del equipo móvil para completar previamente los datos de la tarjeta en el momento del pago.

En el siguiente enlace, encontrará un ejemplo completo de integración:

iOS https://github.com/lyra/webview-payment-iOS-integration-sample/tree/card\_scanning Android https://github.com/lyra/webview-payment-android-integration-sample/tree/card\_scanning

Este ejemplo utiliza librerías externas desarrolladas por terceros.

#### IMPORTANTE

Lyra Collect No garantiza ni es responsable de la calidad de las librerías externas. El uso de dichas librerías no es compatible con PCI-DSS.

#### 6.2. NFC para escanear tarjeta

Puede utilizarse el módulo NFC del equipo móvil para completar previamente los datos de la tarjeta en el momento del pago.

Aquí, encontrará un ejemplo completo de integración:

iOS No disponible.

Android https://github.com/lyra/webview-payment-android-integration-sample/tree/ card\_scanning\_by\_nfc

Este ejemplo utiliza librerías externas desarrolladas por terceros.

#### IMPORTANTE

Lyra Collect No garantiza ni es responsable de la calidad de las librerías externas. El uso de dichas librerías no es compatible con PCI-DSS.